# Tutorial

Come scaricare un file dalla bacheca dei documenti personali del registro elettronico di Argo

Accesso mediante Applicazione installata su dispositivo mobile (Smartphone o Tablet)

## PASSO 1 di 3

Installare e avviare l'applicazione Argo didUp - Famiglia

Inserire il Codice Scuola SC14671

Inserire le proprie credenziali (Utente e Password)

Cliccare su "Accedi"

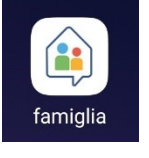

## PASSO 2 di 3

Nella sezione "Home" far scorrere la schermata verso il basso fino Alla sezione "Bacheca Alunno", toccare lo schermo sul messaggio "Codice alunno (o Codice SIDI)" oppure su "Vedi tutti"

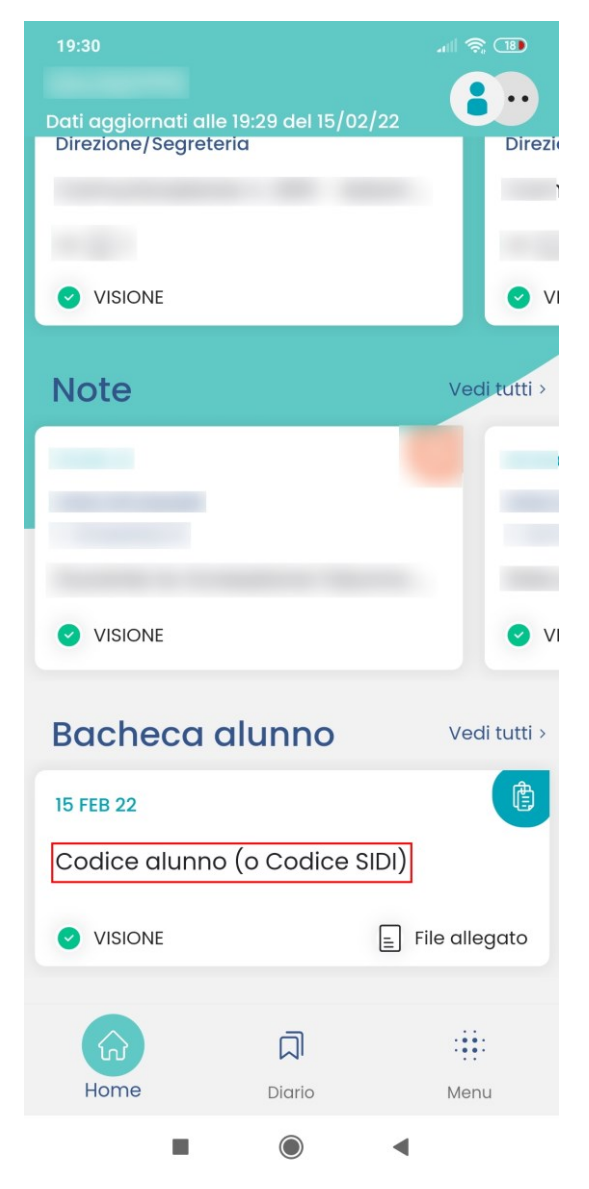

#### PASSO 3 di 3

Visualizzare il documento, toccando lo schermo in corrispondenza del link al file così denominato

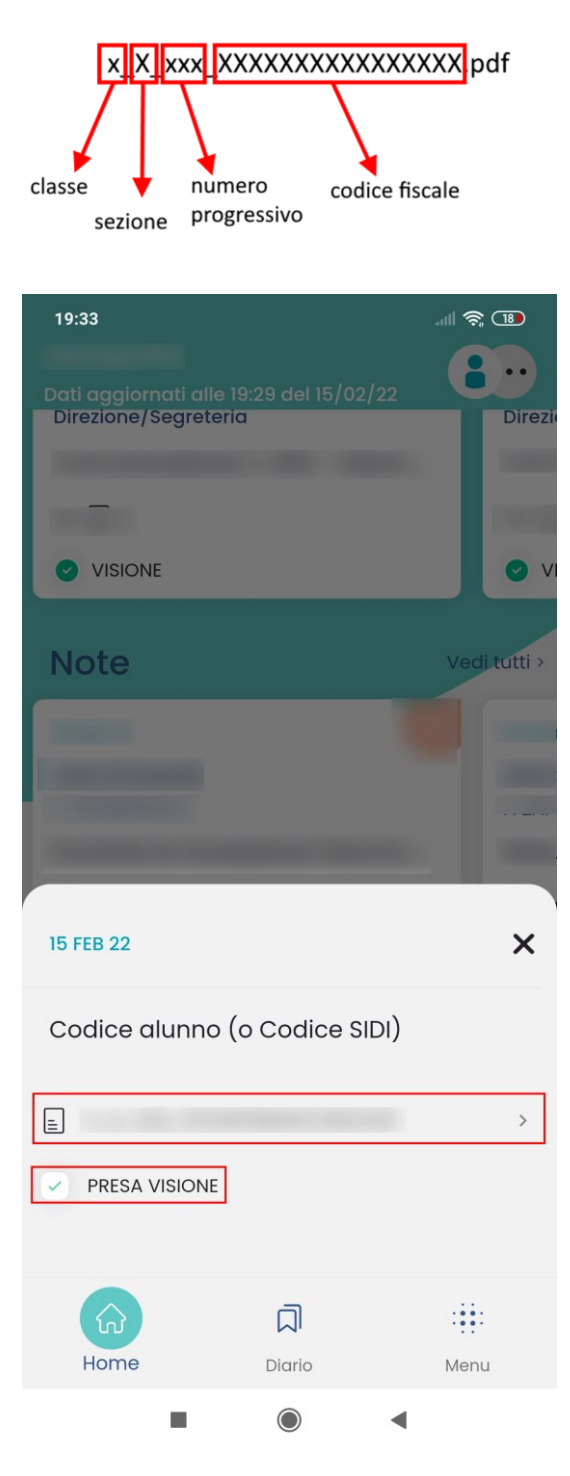

Confermare la "PRESA VISIONE"

### IN ALTERNATIVA Passo 2 di 3

Nella sezione "Menu" far scorrere la schermata verso il basso fino Alla sezione "Bacheca Alunno",

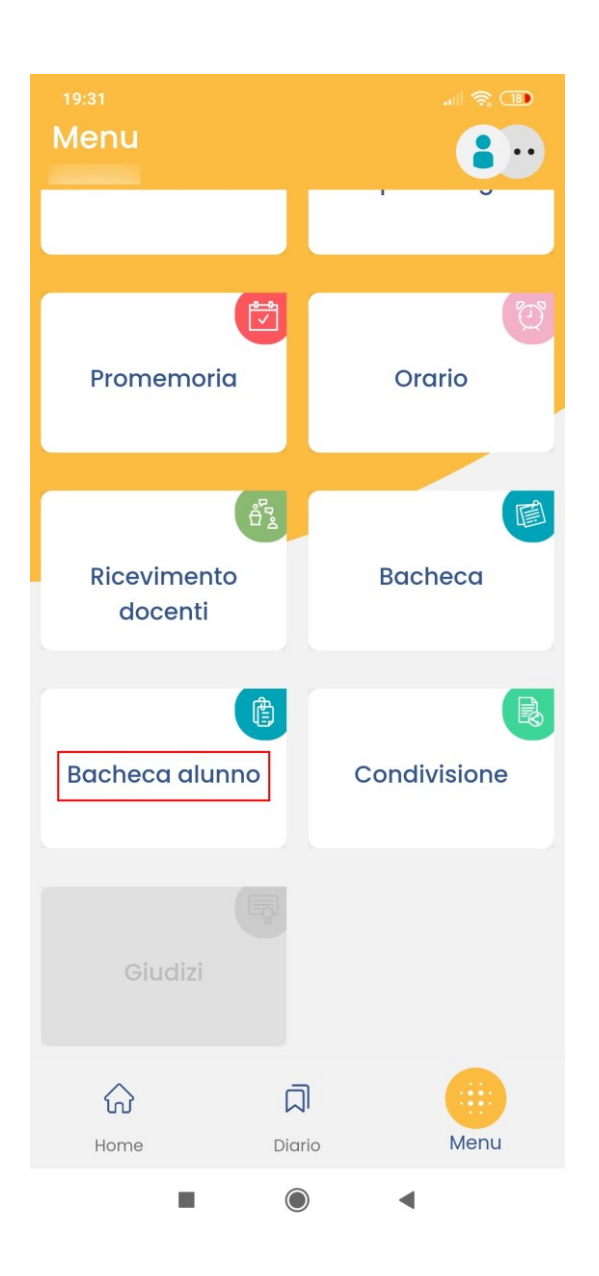

#### IN ALTERNATIVA Passo 3 di 3

Scaricare il documento, toccando lo schermo in corrispondenza del link al file così denominato

| classe numero codice fiscale progressivo |                      |      |
|------------------------------------------|----------------------|------|
| <sup>19:31</sup>                         | CHECA ALUNNO         |      |
| 15 FEB 22<br>Codice al<br>PDF<br>VISIONI | unno (o Codice SIDI) | *.   |
| Home                                     | Diario               | Menu |
|                                          |                      |      |

Confermare la "PRESA VISIONE"